#### **Required Tools**

- AutoProPAD Key Programming Tablet
- Main Cable & OBD2-16 Connector
- Chrysler 12+8+2 SGW Bypass Cable
- Wi-Fi Connection

### **How to Connect**

When programming keys for 2018+ Chrysler/Dodge/Jeep models, the AutoProPAD requires an extra 12+8+2 SGW (Security Gateway) Bypass cable. Please contact your dealer for this cable.

# When connecting to the SGW cable...

Locate the SGW module. Find the 12-pin and 8-pin connector ports. Attach the Bypass cable connectors to the appropriate ports. (2018+ Jeep Commander show below)

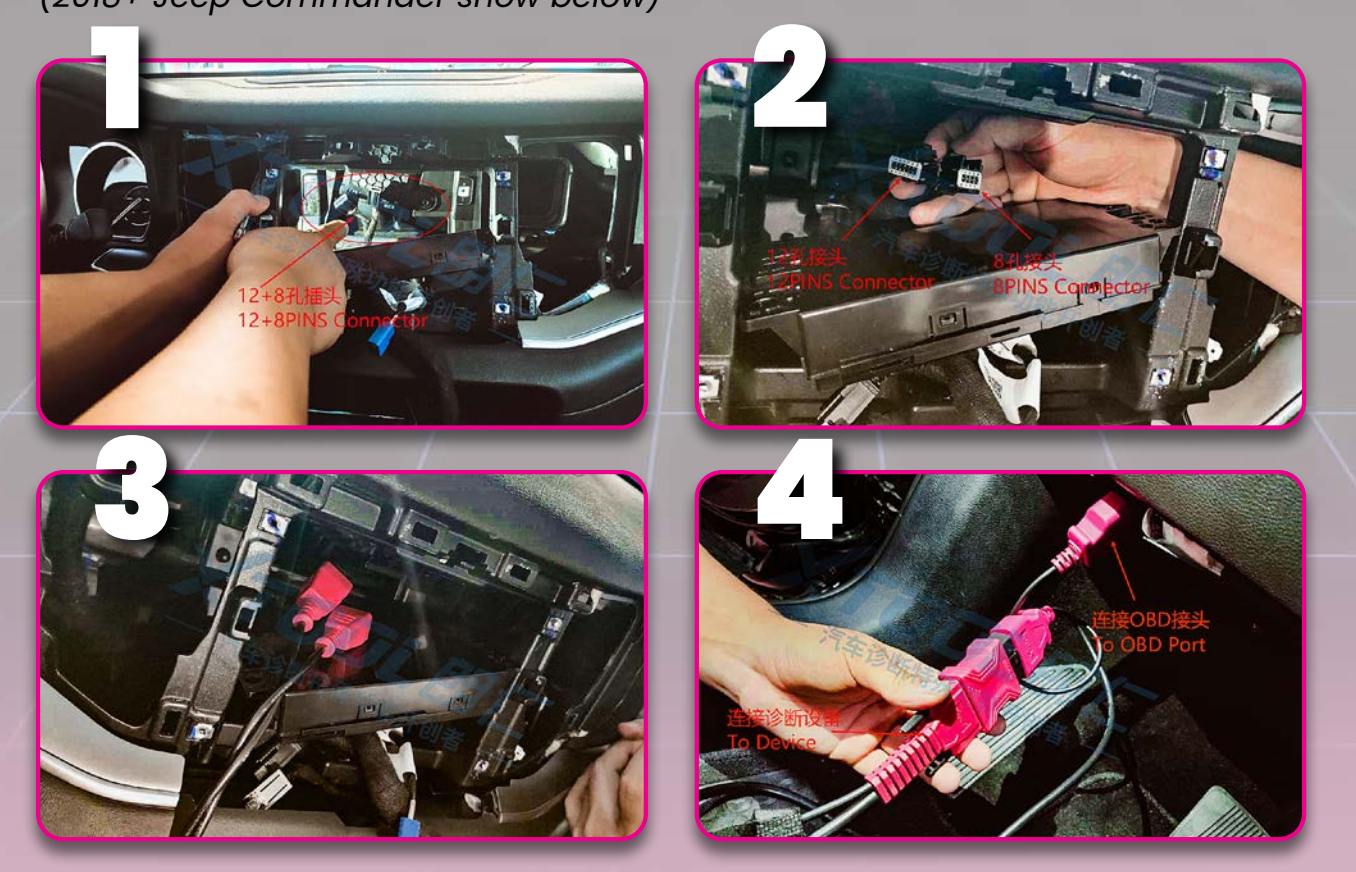

2-pin jumpers for STAR connectors

OBD2 Female Connector (Connects to main cable)

> OBD2 Male Connector (Connects to OBD port)

SGW 12+8 pin connectors

#### When connecting to a STAR connector...

Used for the Security Gateway, the STAR connector is always colored green and will have several connectors attached to it. For different Chrysler/Dodge/Jeep/RAM models, it can be found in the following places (click link).

To connect the cable to the STAR connector, plug the cable pins directly into the connector ports. The connecting pin locations may vary between models. *(2021 Dodge Challenger shown.)* 

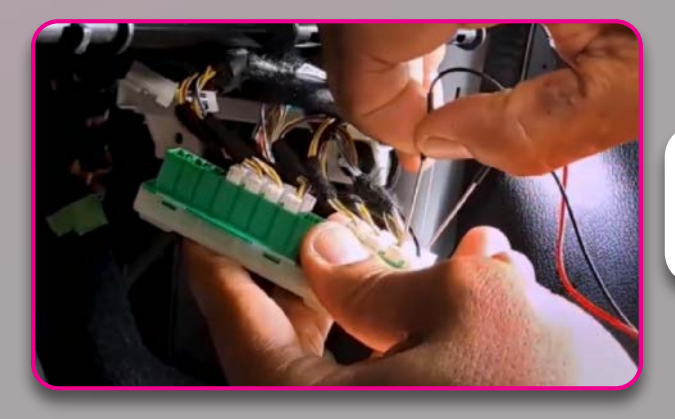

In this situation, connect the red pin into the green wire, and the black pin into the yellow wire.

#### **Programming Process**

#### Example shown: 2020 Jeep Wrangler smart key

Start the DIAGNOSIS app on the AutoProPAD, and step through the following menus: Jeep > Proximity/Fobik (RFH) > Wrangler 18-

A dialog box will appear. Make sure that the main cable and the SGW bypass cable are connected, then press "OK."

| <             | Proximity/Fobik(RFH)            |              |        |    |   |  |  |
|---------------|---------------------------------|--------------|--------|----|---|--|--|
| G cheroke 14- |                                 | Renegade 15- |        |    |   |  |  |
| Compase       | For cars after<br>programming o | Wrangler 18  |        |    |   |  |  |
|               | ок                              |              | Cancel |    |   |  |  |
|               |                                 |              |        |    |   |  |  |
|               | ⊴- ⊲                            | Ξ Δ          | \$+    | 8" | æ |  |  |

Before programming, please determine the number of keys registered to the vehicle. Press "Number of key(s)" menu item to check the key amount.

When programming, the vehicle will require a security code to verify the process. Please check the security code first. Making sure you are connected to the Internet, press the "Read security code" menu item.

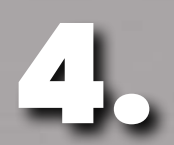

The security code will be shown on screen when it has been read.

Press "Add smart key" to begin the programming process. Please follow the instructions shown in the dialog box, turn hazard lights on and switch ignition off.

**Please Note:** This menu also applies to an "all-keys-lost" situation.

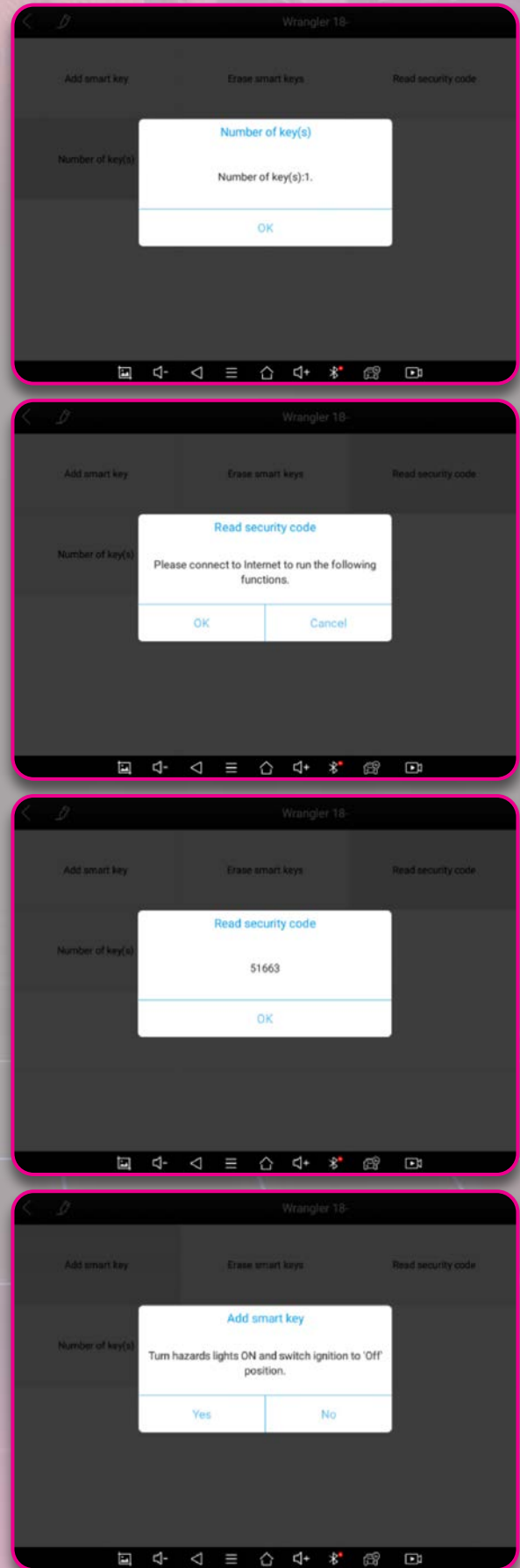

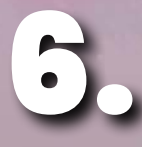

The device will ask for a security code. It will automatically remember the code read previously and will input it into the dialog box.

| <                |                 |                  |     |        | Wrang | er 18- |   |                    |
|------------------|-----------------|------------------|-----|--------|-------|--------|---|--------------------|
| Add smart key    |                 | Erase smart keys |     |        |       |        |   | Read security code |
| Number of key(s) | Please<br>51663 | enter s          | Add |        |       |        |   |                    |
|                  | OK              |                  |     | Cancel |       |        |   |                    |
|                  |                 |                  |     |        |       |        |   |                    |
|                  | ⊲-              | $\triangleleft$  |     |        | ⊴+    | *      | ß |                    |

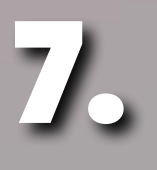

Following the instructions show on the screen, hold the key close to the start button (where the key induction coil is located), then press and hold the button within 30 seconds until the device displays the result. Press "OK" when you're ready to begin this process.

| 5.2              | Wrangler 18-                                                                                                    |                    | K J                                     | Wrängler 18-                            |                         |  |  |
|------------------|----------------------------------------------------------------------------------------------------|--------------------|-----------------------------------------|-----------------------------------------|-------------------------|--|--|
| Add smart key    | Ense ameri keya                                                                                                    | Read security code | Add smart key                           | Erate smart keys                        | Read security code      |  |  |
| Number of key(s) | Add smart key<br>Place the key close to the start button, and then<br>press and hold the start button within 30 secs. |                    | Number of key(a)<br>Place the key close | to the start button, and then press and | I hold the start button |  |  |
|                  | ок                                                                                                    |                    |                                         |                                         |                         |  |  |
|                  |                                                                                                    | [7]                |                                         | 1 = 0 4 3                               | e <sup>0</sup> D        |  |  |
|                  |                                                                                                    |                    |                                         |                                         |                         |  |  |

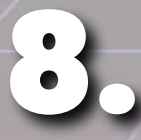

When the process is complete, a dialog will appear showing "Programming Success."

| K. 1             | Wrangler 18-         |   |      |         |        |   |   |                    |
|------------------|----------------------|---|------|---------|--------|---|---|--------------------|
| . Add amart key  |                      |   | Eras | e amart | keys : |   |   | Read security code |
|                  | Add smart key        |   |      |         |        |   |   |                    |
| Number of key(s) | Programming Success. |   |      |         |        |   |   |                    |
|                  | ок                   |   |      |         |        |   |   |                    |
| -                |                      |   |      |         |        |   |   |                    |
|                  |                      |   |      |         |        |   |   |                    |
| Ē                | ₫-                   | Ø |      | û       | ⊲+     | * | æ | ©:                 |